# **CAXC** TECNOLOGIE

### P4H Pico Projector

Guida per L'utente

## Attenzione!

AVVERTENZA: Si prega di usare questo prodotto come da istruzioni. L'uso improprio può provocare lesioni o morte.

NON utilizzare durante la guida

NON esporre a superfici d'acqua o bagnati. Scosse elettriche

NON esporre il LED ai vostri occhi o gli occhi degli altri

NON bloccare o limitare il flusso d'aria dai fori di ventilazione in quanto ciò potrebbe causare un surriscaldamento del proiettore

Tenere il proiettore, batteria, caricabatteria o lontano da fonti di calore Precauzioni per l'uso della batteria

- Non perforare o forare la batteria con oggetti appuntiti
- Non riscaldare il prodotto o esporlo a temperature elevate.
- Non bagnare o collocarlo in qualsiasi liquido

#### Avvertenza per auricolari (Auricolare) Usa

- L'uso prolungato ad alto volume può danneggiare l'udito.
- Alto volume durante la deambulazione o la guida può causare distrazioni e causare lesioni o morte

### Sommario

### 2 Capitolo 1: P4X a colpo d'occhio

- 2 Unità principale Front / Back
- 3 Remote & Tastiera
  - Accessori

4

5

6

#### 5 Capitolo 2: Introduzione

- Accensione / OFF
- Messa a fuoco / Distanza di proiezione
- 7 Fonti ingressi esterni / ingresso
- 8 Collegamento a un computer VGA 30
- 10 Collegamento a un computer HDMI 30
- 12 Collegamento a Video Composito 32
- 14 Collegamento a video HDMI
- 16 Collegamento ad altoparlanti o cuffie

- Collegamento di una scheda micro SD Connessione a un host USB
- 21 Capitolo 3: schermate dei menu
- 21 Menu principale

17

19

29

- 22 Menu Video Player
- 24 Photo Viewer Menu
- 26 Menu Music Player
- 28 Ebook Visualizzatore menu
  - Menu Setup
  - Capitolo 4: Dettagli tecnici
    - Risoluzione dei problemi
    - specificazioni

## P4X at a Glance

## Capitolo 1

### Unità principale anteriore / posteriore / laterale

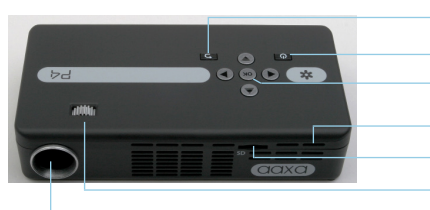

- Pulsante Indietro
  Pulsante di alimentazione
  Confermare la selezione
  Resetta Hole
  Port Micro SD Card
  Messa a fuoco
  - Obiettivo di proiezione

Pad direzionale Indicatore di carica Mini porta USB Mini HDMI

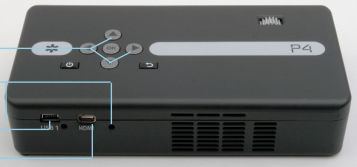

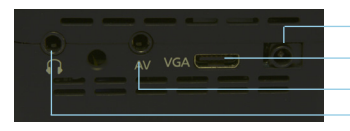

- Ingresso alimentazione - Ingresso VGA - A/V Input - Cuffia

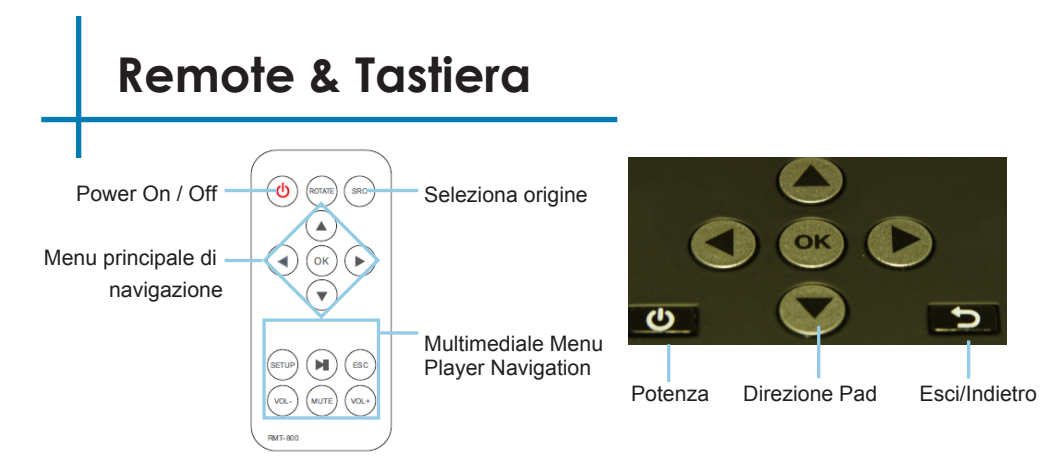

Sia la tastiera e telecomando può essere utilizzato per navigare tra i menu. Il principale Menu di navigazione sulle funzioni remote esattamente come il pad direzionale sull'unità P4X.

NOTA: La pressione di accensione sul telecomando solo mettere il proiettore in modalità standby. Si prega di premere il pulsante di accensione sul proiettore se volete disattivarlo.

### Accessori

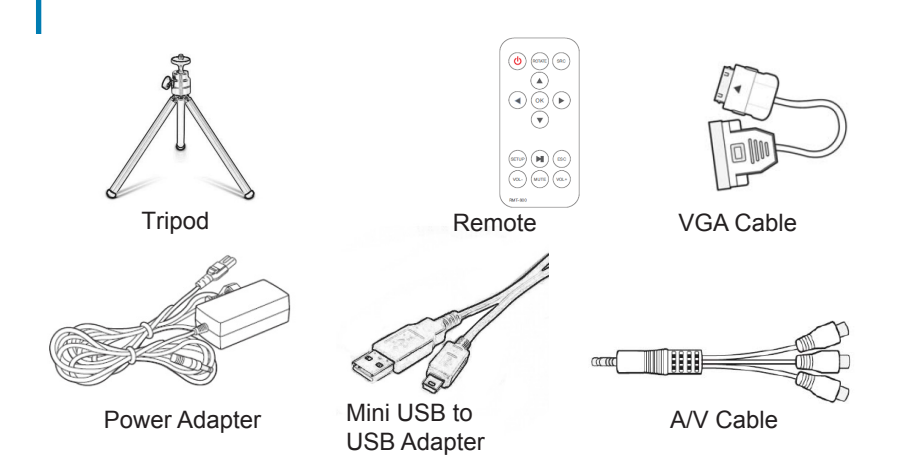

\* In varie circostanze, gli accessori effettivi potrebbero essere diversi da quelli mostrati nelle immagini qui sopra.

## Guida introduttiva

## Capitolo 2

### Accensione del proiettore

- 1. Collegare il cavo di alimentazione al P4X.
- 2. Collegare la spina nella presa di corrente a muro.
- 3. Premere il tasto POWER e tenere premuto per 2-3 secondi per accendere o spegnere l'unità
  - II LED diventa rosso durante la carica.
  - Il LED diventa verde quando la carica è terminata.
  - 4 ore di tempo di carica è necessario per raggiungere una carica completa.

### Spegnimento del Proiettore

- 1. Premere e tenere premuto il pulsante di accensione per 3 secondi.
- 2. Il motore ottico deve spegnere e la ventola dovrebbe smettere di filatura.
  - Nota. Premendo il pulsante di accensione sul telecomando mette il proiettore in modalità standby. NON si spegne il proiettore.

Nota: La batteria Projector P4X non applica quando è in funzione.

## Messa a Fuoco Adjusment / Distanza di Proiezione

#### Messa a fuoco

- 1. Gira la ruota sinistra, centro della destra fino a quando l'immagine diventa chiara.
- 2. La distanza di messa a fuoco consigliata per questo proiettore è di 12 "a infinito.

#### Distanza di proiezione Grafico

| Distanza pollici (") | Pollici di diagonale (") |
|----------------------|--------------------------|
| 12                   | 6.3                      |
| 18                   | 9.5                      |
| 24                   | 12.6                     |
| 30                   | 15.8                     |
| 36                   | 18.9                     |
| 74                   | 38.9                     |
| 84                   | 44.2                     |
| 96                   | 50.5                     |

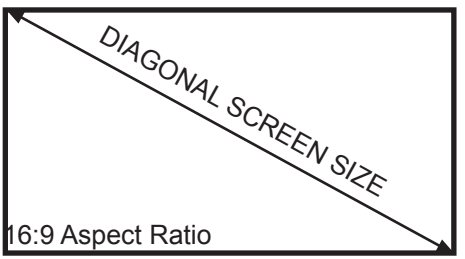

Rapporto di proiezione 1.9 \* distanza minima laterale: 10 pollici

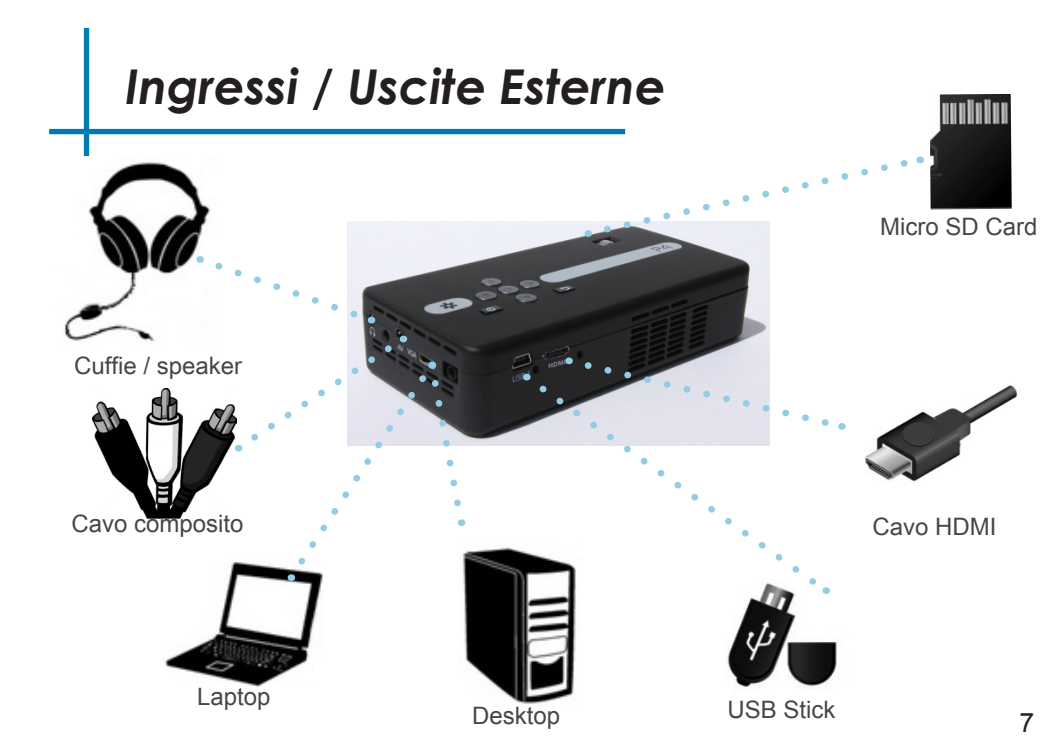

## Collegamento a un Computer Tramite VGA

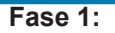

Collegare l'estremità più grande del

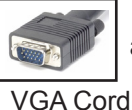

VGA Cord

al computer di

al tuo P4X di

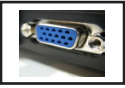

VGA Adapter

#### Fase 2:

Collegare l'estremità più piccola del

#### Step 3:

In the Main Menu

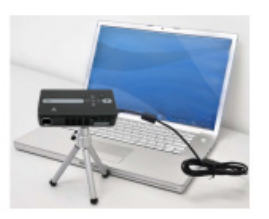

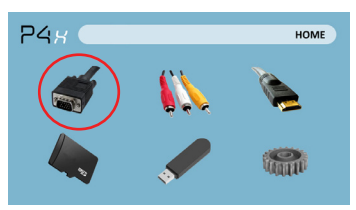

Selezionare l'icona "VGA"

## Collegamento a un Cont computer.

#### Fase 4:

Abilitazione VGA o di uscita HDMI sul computer - Per attivare VGA o HDMI sul tuo computer la maggior parte dei computer richiedono "accendere" la funzione di uscita video. Ogni computer è diverso. Si prega di consultare il manuale del proprietario per istruzioni per abilitare VGA o HDMI. Qui di seguito sono istruzioni standard per un computer Windows XP - non tutti i sistemi sono gli stessi.

#### Fase 5:

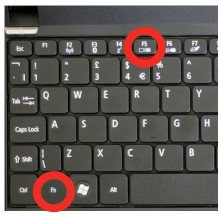

Premere Funzione e "F5" per istruire il computer per attivare displays.You multipla possono anche premere Windows + P per scorrere le impostazioni di visualizzazione.

\* NOTA: diversi sistemi operativi possono essere diversi

#### Fase 6:

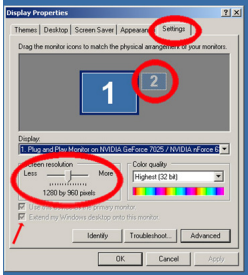

- 1. Fare clic destro sul desktop e selezionare "Proprietà"
- Visualizza finestra Proprietà pop-up
- 3. Fare clic sulla scheda "Impostazioni"
- 4. Se un monitor
- secondario è disattivato,
- fare clic su di esso e
- selezionare "Estendi
- desktop su questo monitor"
- Se l'immagine è sfocata o il testo non è leggibile, regolare la risoluzione dello schermo. Si consiglia di 1280x800.

## Collegamento a un Computer Tramite HDMI

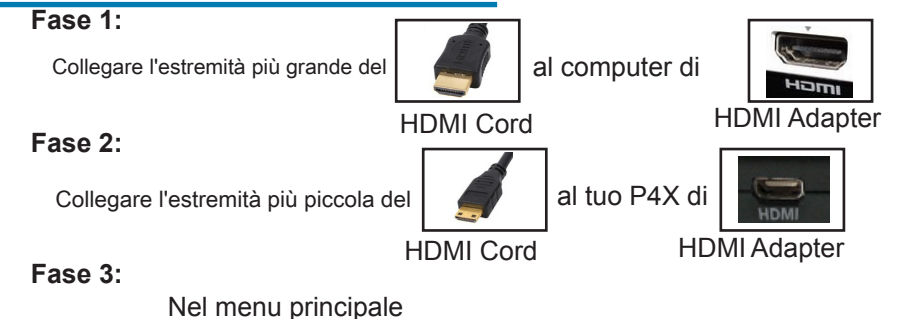

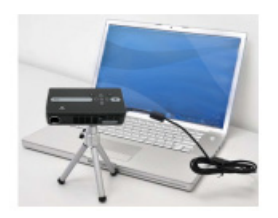

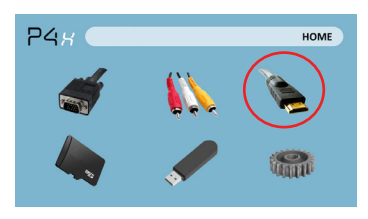

Selezionare l'icona "HDMI"

## Collegamento a un Cont Computer.

#### Fase 4:

Abilitazione VGA o di uscita HDMI sul computer - Per attivare VGA o HDMI sul tuo computer la maggior parte dei computer richiedono "accendere" la funzione di uscita video. Ogni computer è diverso. Si prega di consultare il manuale del proprietario per istruzioni per abilitare VGA o HDMI. Qui di seguito sono istruzioni standard per un computer Windows XP - non tutti i sistemi sono gli stessi.

#### Fase 5:

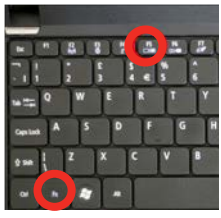

Premere Funzione e "F5" per istruire il computer per attivare schermi multipli.

- È anche possibile premere Windows
- + P per scorrere le impostazioni di visualizzazione.
- \*\* NOTA: diversi sistemi operativi possono essere diversi

#### Fase 6:

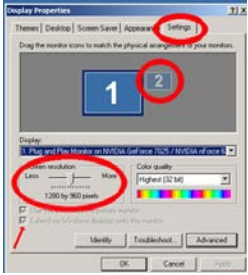

- 1. Fare clic destro sul desktop e selezionare "Proprietà"
  - 2. Visualizza finestra Proprietà pop-up
  - 3. Fare clic sulla scheda "Impostazioni"
  - Se un monitor secondario è grigio, fare clic su di esso e selezionare "Estendi desktop su questo monitor"
  - 5. Se l'immagine è sfocata o il testo non è leggibile, regolare la risoluzione dello schermo. Si consiglia di 1280x800.

### Collegamento a Video Composito

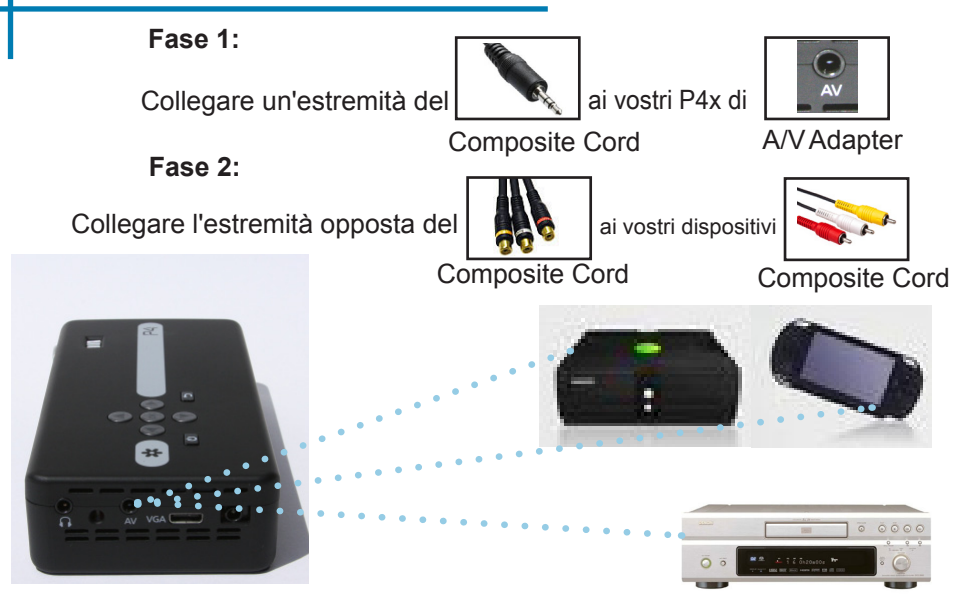

## Collegamento a video Composito Cont.

#### Fase 3:

Nel menu principale

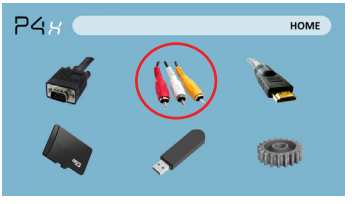

Selezionare l'icona "AV"

#### Fase 4:

Accendere il dispositivo multimediale.

#### La connettività con dispositivi multimediali

II P4X può connettersi a diversi dispositivi multimediali, tra cui: iPod, iPhone, iPad, lettori VHS, lettori DVD, smartphone, fotocamere, console per videogiochi e altre periferiche con facilità.

\* App su smartphone richiedono capacità video ad essere visualizzati con il P4X.

## Collegamento a video HDMI

Fase 1:

Collegare un'estremità del

HDMI

ai vostri P300 di

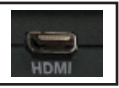

HDMI Adapter

Fase 2:

Collegare un'estremità del

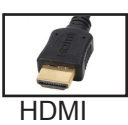

Наті

HDMI Adapter

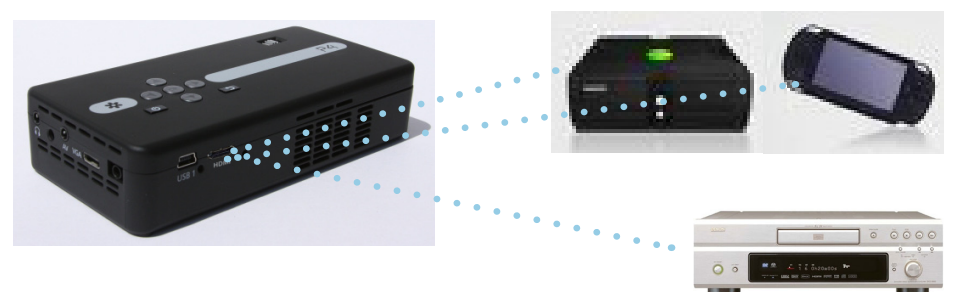

## Collegamento a HDMI Video Cont.

Fase 3:

Nel menu principale

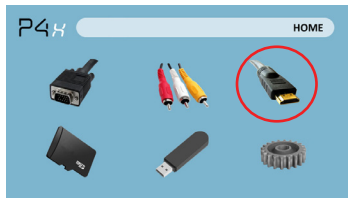

Selezionare l'icona "HDMI"

Fase 4:

Accendere il dispositivo multimediale.

#### La connettività con dispositivi multimediali

Il P4X può connettersi a diversi dispositivi multimediali, tra cui: iPod, iPhone, iPad, lettori VHS, lettori DVD, smartphone, fotocamere, console per videogiochi e altre periferiche con facilità.

\* App su smartphone richiedono capacità video out per essere visualizzato con il P4X.15

## Collegamento di altoparlanti / cuffie

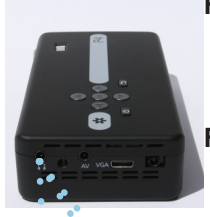

#### Fase 1:

Collegare l'altoparlante a a o le cuffie 3.5 mm cord

#### Fase 2:

Garantire l'alimentazione e il volume sul diffusore o le cuffie siano accesi

#### Fase 3:

Posizionare cuffie / auricolari in / sopra le

orecchie

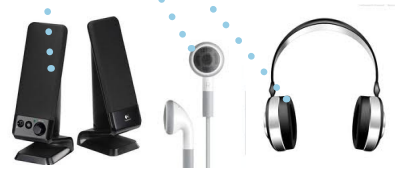

Avvertenza per auricolari (Auricolare) Usa

al tuo P4X di

 L'uso prolungato ad alto volume può danneggiare l'udito.

Speaker Adapter

### **Micro SD Card**

#### Come inserire la scheda micro SD

- Far scorrere nella vostra scheda SD nella scheda SD slot sul lato anteriore del P4X. (come mostrato nella foto)
- Far scorrere delicatamente la scheda SD fino a \* click \* in posizione.

#### Come accedere al tuo Micro SD Card

- Una volta che la scheda SD è stata inserita, è possibile navigare l'icona della scheda SD nel menu principale.
- Dopo aver selezionato la modalità scheda SD si dovrebbe ora essere in grado di accedere ai dati sul dispositivo SD tramite il lettore multimediale di bordo.

\* Esaminare la sezione specifica di questo manuale per leggere i formati di file supportati.

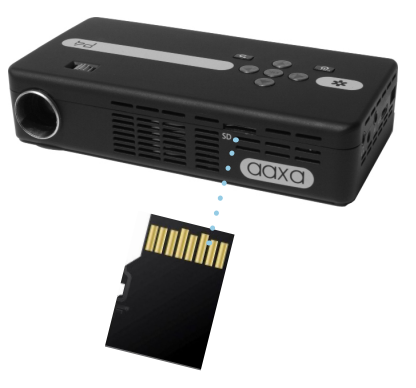

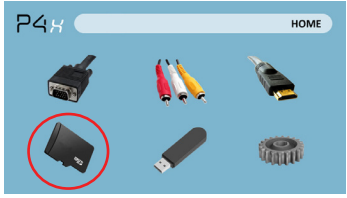

### Micro SD Card Cont.

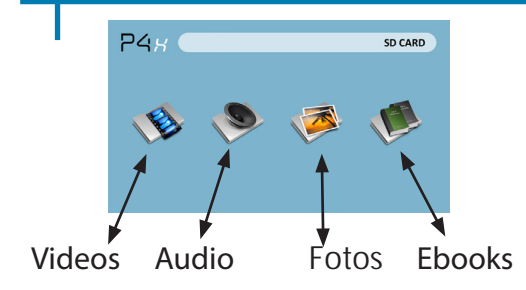

#### Menu di Media Player

- Nella scelta Media Player è possibile scegliere tra video, immagini, audio, e Ebooks.
- Selezionare il menu appropriato per il tipo di file che si desidera visualizzare.

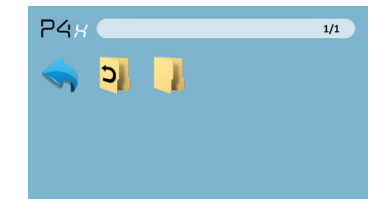

#### Sistema di menu File

- Il P4X mostrerà tutte le cartelle ei file avete sulla vostra scheda SD.
- Usa i tasti direzionali per navigare di diverse cartelle o file.

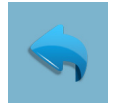

Ritorno: Ti porta indietro al menu principale

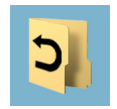

Cartella: Riporta alla cartella precedente

### **USB** Host

#### Come inserire il drive USB

• Far scorrere il drive USB nella presa USB. (come mostrato nella foto)

 Far scorrere delicatamente l'unità fino a che non si può andare in qualsiasi

#### Come accedere al tuo drive USB

• Una volta che il drive USB è stato inserito, è possibile navigare per l'icona USB nel menu principale.

• Dopo aver selezionato la modalità Drive USB si dovrebbe ora essere in grado di accedere ai dati sul drive USB attraverso il lettore multimediale di bordo.

\* Esaminare la sezione specifica di questo manuale per leggere i formati di file supportati.

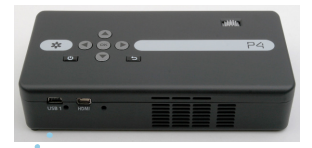

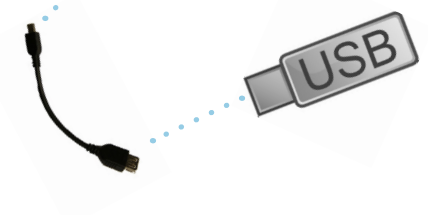

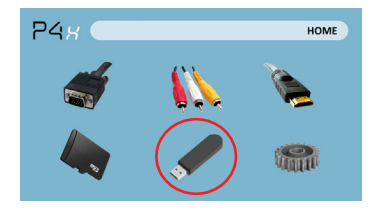

## USB Host Cont.

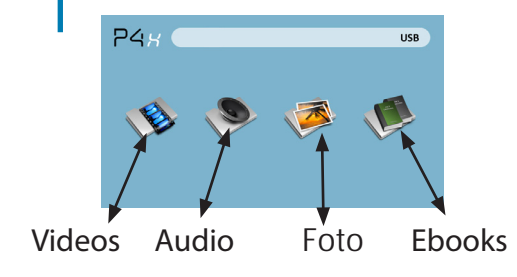

#### Menu di Media Player

- Nella scelta Media Player è possibile scegliere tra video, immagini, audio, e Ebooks.
- Selezionare il menu appropriato per il tipo di file che si desidera visualizzare.

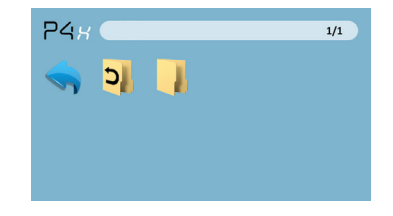

#### Sistema di menu File

- II P4X mostrerà tutte le cartelle ei file avete sul vostro drive USB.
- Usa i tasti direzionali per navigare di diverse cartelle o file.

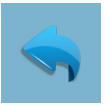

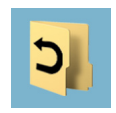

Ritorno: Ti porta indietro al menu principale

Cartella: Riporta alla cartella precedente

## Schermate dei Menu

## Capitolo 3

### Menu Principale

Il P4X dotato di un costruito in PMP (Portable Media Player) function. This funzione consente al proiettore di riprodurre video, immagini, file musicali e testo. Per accedere al menu principale, è sufficiente accendere il proiettore.

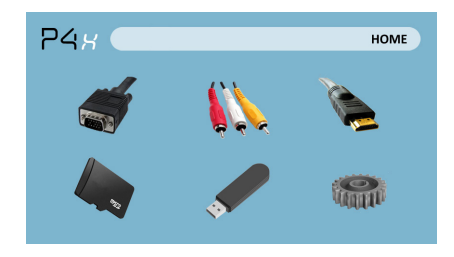

- · Scorri Sinistra / Destra premendo i pulsanti di riavvolgimento / foward veloce
- Per selezionare un sottomenu, evidenziare il sottomenu desiderato e premere il tasto Play / Pause pulsante che si trova nel mezzo della tastiera o telecomando.
- Per tornare alla pagina precedente, mentre in un sottomenu, premere nuovamente lontano a destra appena sotto la tastiera direzionale.

### Video Player Menu

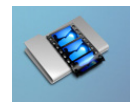

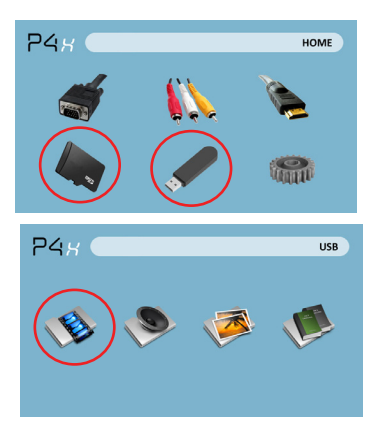

Apertura di un file:

- Selezionare supporti hardware è memorizzato.
- · Selezionare il file dall'elenco

Selezionare l'icona "video"

Il P4X mostrerà tutte le cartelle ei file che avete sul vostro USB o SD Drives. Usa i tasti direzionali per navigare diverse cartelle o file.

Anteprima File:

- Premere i tasti direzionali per evidenziare la voce di interesse
- · Attendere 2-3 secondi e l'anteprima del video verrà visualizzato sullo schermo

## Video Player Menu

#### Riproduzione di video

Per utilizzare i controlli video, utilizzare i tasti direzionali per evidenziare l'opzione che si desidera scegliere.

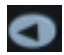

Sposta la selezione a sinistra

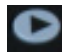

Sposta la selezione a destra

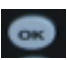

Confermare la selezione

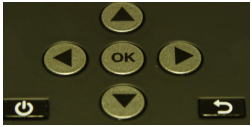

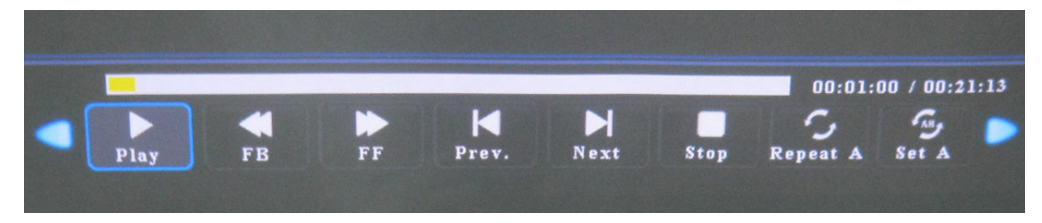

\* Sezione Recensione Specifiche di questo manuale per i formati video supportati.

## Menu Foto

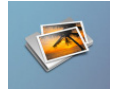

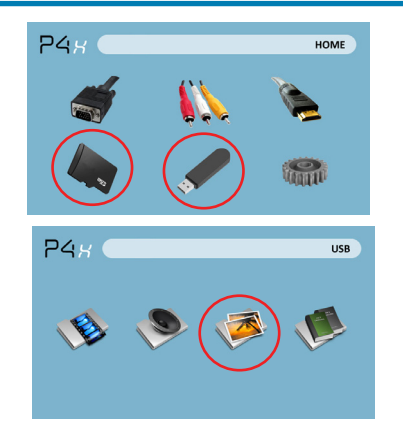

Apertura di un file:

• Selezionare supporti hardware è memorizzato.

· Selezionare il file dall'elenco

Selezionare l'icona "foto"

Il P4X mostrerà tutte le cartelle ei file che avete sul vostro USB o SD Drives. Usa i tasti direzionali per navigare diverse cartelle o file.

#### Anteprima File:

- Premere i tasti direzionali per evidenziare la voce di interesse
- Attendere 2-3 secondi e l'anteprima dell'immagine apparirà sullo schermo

### Menu Foto

#### Visualizzazione delle immagini

Per utilizzare i comandi delle foto, utilizzare i tasti direzionali per evidenziare l'opzione che si desidera scegliere.

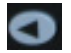

Sposta la selezione a sinistra

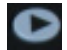

Sposta la selezione a destra

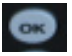

Confermare la selezione

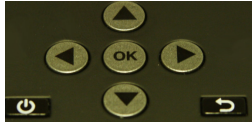

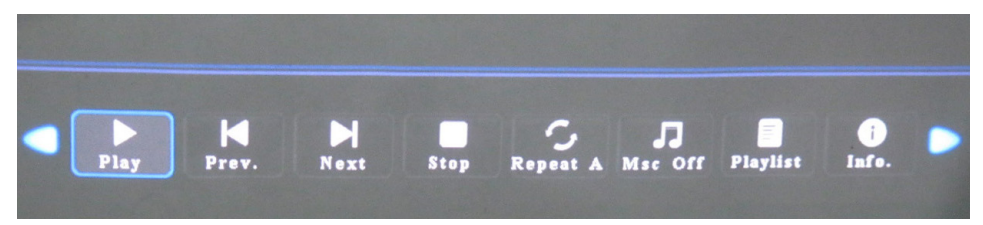

\* Sezione Recensione Specifiche di questo manuale per formati di immagine supportati.

### **Music Player Menu**

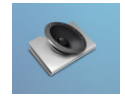

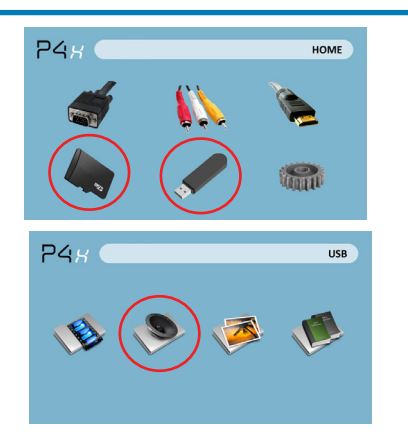

Apertura di un file:

- Scegliere l'opzione "Apri file"
- Selezionare il file del dispositivo è memorizzato su
- Selezionare il file dall'elenco

Selezionare l'icona "Audio"

Il P4X mostrerà tutte le cartelle ei file che avete sul vostro USB o SD Drives. Usa i tasti direzionali per navigare diverse cartelle o file.

Anteprima File:

- Premere i tasti direzionali per evidenziare la voce di interesse
- Attendere 2-3 secondi e un'anteprima dell'audio apparirà sullo schermo

## Menu Music Player

#### Ascolto Audio

Per utilizzare i comandi delle foto, utilizzare i tasti direzionali per evidenziare l'opzione che si desidera scegliere.

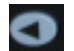

Sposta la selezione a sinistra

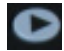

Sposta la selezione a destra

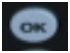

Confermare la selezione

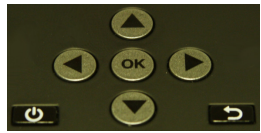

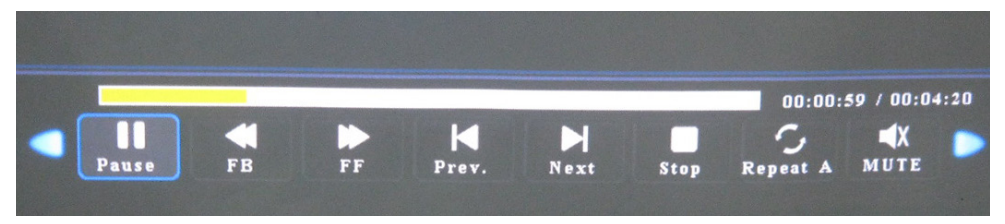

\* Sezione Recensione Specifiche di questo manuale per formati di immagine supportati.

## **EBook Visualizzatore menu**

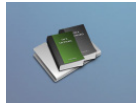

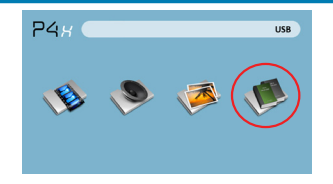

Apertura di un file:

- Scegliere l'opzione "Apri file"
- Selezionare il file del dispositivo
- è memorizzato su
- Selezionare il file dall'elenco

Il P4X mostrerà tutte le cartelle ei file che avete sul vostro USB o SD Drives. Usa i tasti direzionali per navigare diverse cartelle o file.

#### Visualizzazione dei file di testo

Il Pico Projector P4X consente di visualizzare i file di testo. Selezionare il file che si desidera visualizzare nel menu file per il particolare deviceon stoccaggio che è memorizzato il file. È possibile premere theleft e destra tasti freccia del pad direzionale o telecomando per sfogliare le pagine che avete nella cartella corrente.

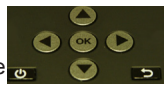

\* Sezione Recensione Specifiche di questo manuale per formati di ebook supportati.

## Menu Setup

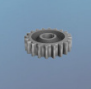

Il menu Impostazioni è possibile accedere selezionando "Impostazioni" dal menu principale

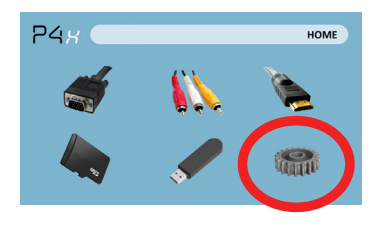

All'interno del menu delle impostazioni ci sono altri quattro sottomenu che consentono di personalizzare la vostra P4X per le impostazioni desiderate. Immagine

- Modalità immagine
- Temperatura colore
- Aspect Ratio
- Impostazione PC
- Retroilluminazione suono
- Modalità audio tempo
- Orologio
- Timer di spegnimento Off Time opzione
- Lingua OSD
- Restore Default di fabbrica
- Blending
- OSD Durata

## Dettagli tecnici

## Capitolo 4

#### Risoluzione dei Problemi

L'immagine è sfocata

| Possibili cause                                                 | Soluzione                                                                                                   |
|-----------------------------------------------------------------|----------------------------------------------------------------------------------------------------|
| Il proiettore non è a fuoco                                     | Regolare la messa a fuoco con la ghiera di<br>messa a fuoco fino a quando l'immagine<br>viene messa a fuoco |
| ll proiettore è spostato dal piano / angolo<br>di funzionamento | Spostare il proiettore in modo che sia entrambe<br>180 gradi e su un piano Evern con lo schermo.            |

#### No Sync, nessun segnale

 Assicurarsi di impostare il computer per attivare un segnale di uscita video. Su alcuni computer portatili questo è fatto premendo e tenendo premuto il tasto funzione F5. Se si utilizza il P4X come un monitor esterno su sistemi basati su Windows, questo può essere fatto selezionando "estendere il mio desktop a questo monitor". Il proiettore P4X accetta fino a risoluzione 1280x800. A seconda dei driver video diverse risoluzioni può avere bisogno di essere selezionato per l'uscita corretta.

## Dettagli tecnici

### Risoluzione dei problemi

#### IL PROIETTORE NON SI ACCENDE

| Possibili cause                                                                       | Soluzione                                                                                                    |  |
|---------------------------------------------------------------------------------------|----------------------------------------------------------------------------------------------------|--|
| Non vi è alcun potere                                                                 | Verificare la presa di corrente o la fonte della batteria<br>è buona. controllare l'adattatore di alimentazione<br>per garantire un adeguato collegamento con la<br>presa a muro così come il proiettore. Verificare che<br>l'unità è carica e ha abbastanza potere |  |
| Il pulsante di alimentazione non si è tenuto<br>abbastanza a lungo                    | Per accendere il proiettore, il pulsante di accensione<br>deve essere premuto per ben 3 secondi. provare a<br>tenere il pulsante di accensione fino a quando il motore<br>ottico si accende                                                                         |  |
| NESSUNA IMMAGINE / file non supportato                                                |                                                                                                    |  |
| Possibili cause                                                                       | Soluzione                                                                                                    |  |
| La sorgente video non è collegato o selezionato<br>correttamente                      | Controllare il segnale sorgente video per<br>assicurarsi che sia collegato correttamente.<br>Selezionare la sorgente di ingresso corrente<br>scegliendo l'ingresso desiderato dal menu<br>principale                                                                |  |
| Estensione di file non corretto / video viene<br>codificato con il codec non corretto | Si prega di fare riferimento alla pagina<br>"Specifiche" per vedere quali sono supportati i tipi<br>di file e codice. Verificare che il file è stato<br>codificato correttamente.                                                                                   |  |

## Specificazioni

Luminosità Risoluzione nativa Risoluzione massima Rapporto di contrasto Projectoin Lens: Dimensioni: Lampada: Video in:

Uscita audio:

SD Card

USB:

Dimensioni Peso Formati di file supportati 95 Lumens WVGA(858x480) WXGA(1280x800) 2000:1 Messa a fuoco manuale 10~80 pollici 20.000 ora RGB LED Triple Composite A/V VGA(mini-VGA) HDMI(mini-HDMI) 1.0 W altoparlanti stereo 3.5 mm audio iack SD-HC Card Slot (32GB massimo) **USB Host** (Memory Sticks)

172x71x31mm 0.5 lbs AVI, MPG, MP4, MP3,

Si prega di indirizzare tutte le richieste del servizio clienti a:

AAXA Technologie, Inc. 1541 Parkway Loop Suite F Tustin, CA 92780 (714) 957-1999

info@aaxatech.com